# Návod k optické jednotce Huawei

HG8245H HG8546M EG8145V5 EG8245H HS8546V5

P Ø D A

#### Vážení klienti,

jsme rádi, že jste si zvolili za poskytovatele připojení k internetu společnost PODA. Váš byt je připojen na nejmodernější technologii GPON, která umožňuje vysokorychlostní datové přenosy až do výše 5 Gbps. GPON (Gigabit Passive Optical Network) je gigabitová pasivní optická síť, kde optické vlákno dosahuje až do obytného prostoru (FTTH – Fiber to the Home). To snižuje náklady na provoz a výrazně zvyšuje spolehlivost celé sítě. Jediná optická přípojka ve vaší domácnosti tak plně obslouží veškeré potřeby všech členů a do budoucna nabízí ještě vyšší kapacitní potenciál. S přechodem na PODA GPON jste technologicky připraveni na budoucnost. Po správné instalaci už nebudete pro připojení další televize, telefonu nebo jiného zařízení potřebovat switch ani Wi-Fi router.

V případě problémů s funkčností optické jednotky HUAWEI kontaktujte naši technickou podporu na e-mailu **podpora@poda.cz** nebo na Zákaznické lince **730 430 430** denně od 7:00 do 19:30. Než se na technickou podporu obrátíte, ujistěte se, že řešení vašeho problému skutečně není popsáno v tomto manuálu.

Věříme, že naše služby kvalitně obohatí vaši domácnost.

Tým PODA, a.s.

Dovolujeme si vás upozornit, že set-top box, jednotka ONU a jejich příslušenství zůstává majetkem společnosti PODA. V případě ukončení služby je nutné vrátit čisté a nepoškozené přístroje včetně příslušenství.

#### **OBSAH**

| Popis zařízení            | 4  |
|---------------------------|----|
| Světelné indikátory       | 5  |
| Nastavení/změna parametrů | 7  |
| Kontakty                  | 10 |

### Popis zařízení

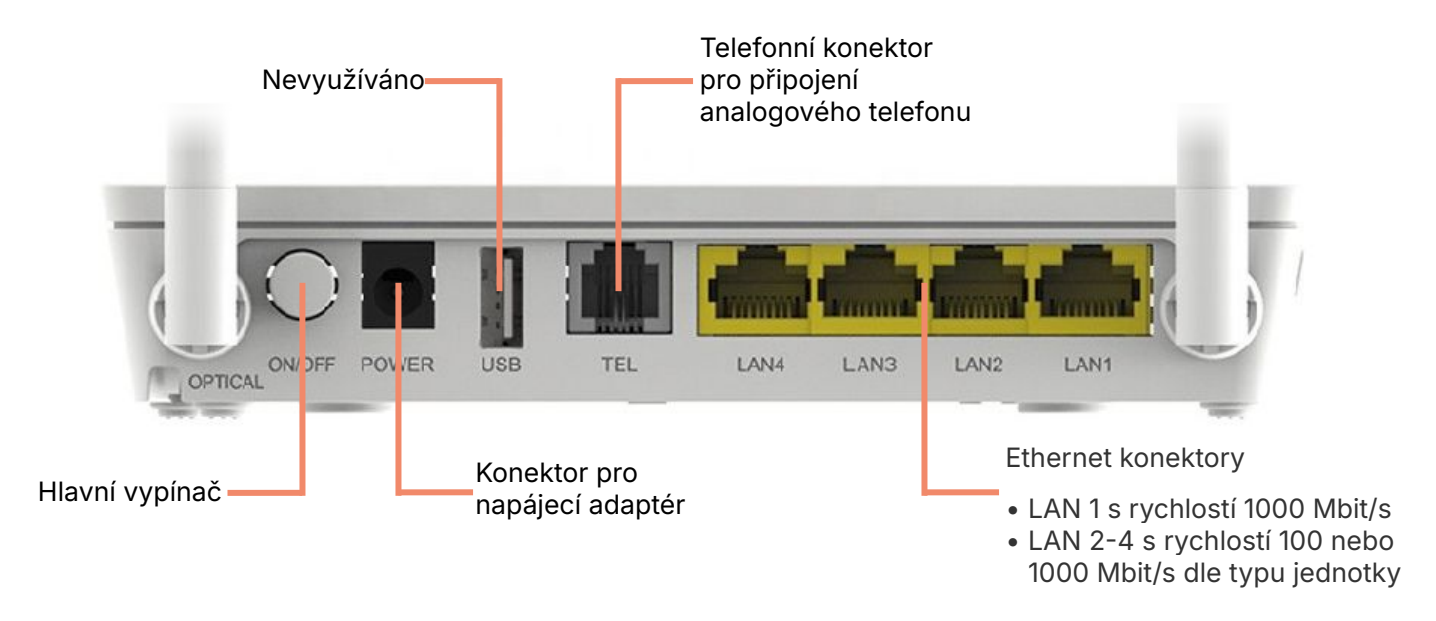

Na horní straně optického routeru se nachází světelné indikátory.

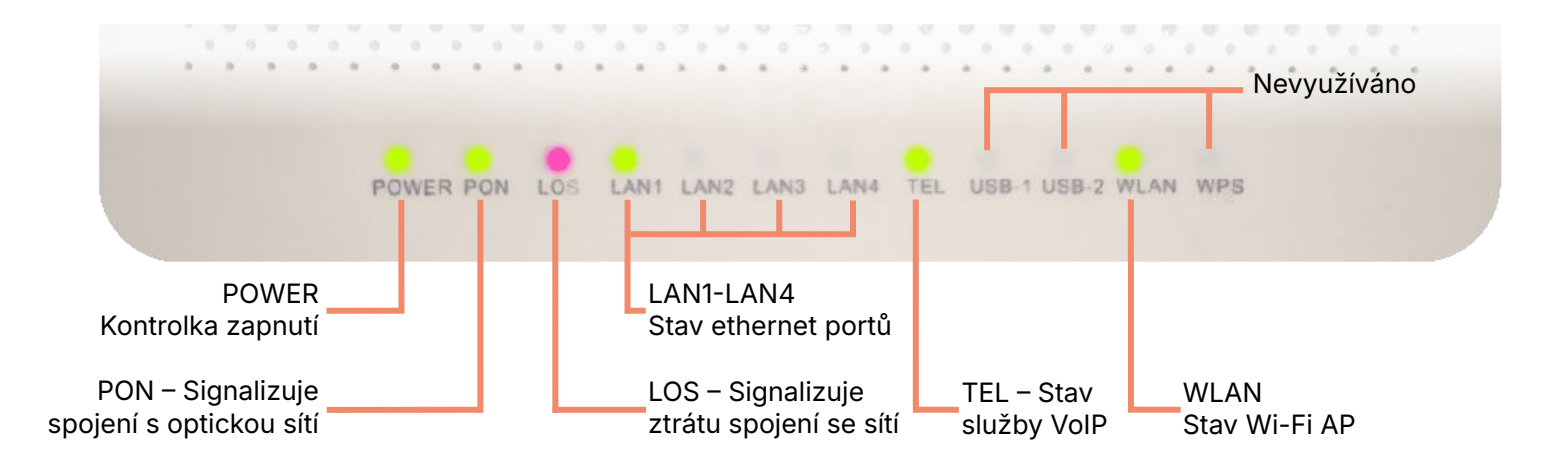

### Světelné indikátory

Pokud na jednotce svítí kontroly nestandardně, znamená to:

| Číslo | Stav         |         | Ponic                                                                                |  |
|-------|--------------|---------|--------------------------------------------------------------------------------------|--|
| stavu | PON          | LOS     |                                                                                      |  |
| 1.    | Nesvítí      | Nesvítí |                                                                                      |  |
| 2.    | Bliká        | Bliká   | Provoz optické přípojky není v normálu. Kontaktujte nás na tel. <b>730 430 430</b> . |  |
| 3.    | Bliká        | Nesvítí |                                                                                      |  |
| 4.    | Svítí trvale | Nesvítí | Terminál PON je propojen s návazným zařízením. Provoz je v pořádku.                  |  |
| 5.    | Nesvítí      | Bliká   | Terminál PON není připojen k optickým vláknům nebo nepřijímá optické signály.        |  |

### Světelné indikátory

Popis stavu světelných kontrolek

| Indikátor                               | Stav             | Popis                                                 |
|-----------------------------------------|------------------|-------------------------------------------------------|
| WPS                                     |                  | Neaktivní v síti PODA.                                |
| WLAN Trvale svítí Funkce                |                  | Funkce WLAN je povolena.                              |
|                                         | Pravidelně bliká | Probíhá datový přenos na portu WLAN.                  |
|                                         | Nesvítí          | Funkce WLAN je deaktivována nebo systém není zapnutý. |
| TEL1-TEL2                               |                  | Indikátory pro analogový telefon (RJ11).              |
| LAN1-LAN4                               | Trvale svítí     | Ethernetové připojení je připraveno.                  |
|                                         | Pravidelně bliká | Probíhá datový přenos na ethernetový port.            |
|                                         | Nesvítí          | Ethernetové připojení není nastaveno.                 |
| LOS/PON                                 |                  | Viz tabulka výše.                                     |
| POWER Trvale svítí zeleně Zařízení je z |                  | Zařízení je zapnuto.                                  |
|                                         | Nesvítí          | Zařízení je odpojeno.                                 |

### Nastavení/změna parametrů

Přihlaste se do Klientské zóny na poda.cz/klientska-zona/

Po přihlášení do Klientské zóny vyberte položku: Internetové služby / Datové služby.

| ropojujeme generace            |                                                |            |                       |                |        |   |
|--------------------------------|------------------------------------------------|------------|-----------------------|----------------|--------|---|
| iteractové služby 👻 🚦          | Čvod – Internetové služby                      |            |                       |                |        |   |
| Dahwéshéhy<br>Doptikové stužby | Internetové služby                             |            |                       |                |        |   |
| Grafy                          | Popis                                          | 06         | Do Stav               | Cena (bez DPH) | Adresa |   |
| olovani služby +               | SPON TANDEMIS PREMI                            | 25 09.2015 | Dez omezeni - Aklivni | 545,46 K2      |        | 4 |
| iokumenty +                    |                                                |            |                       |                |        |   |
| yúčiování +                    | - Internet 500v156, Maps                       |            |                       | 0,00 Kč.       |        |   |
| Skavnický podpora – 🛛 💈        | Q sieva na SIM 0x                              |            |                       | 0,00 Kë        |        |   |
| lastavení +                    | - 13 vol.TV kanalů, PODA not.TV na 1 zaří zoní |            |                       | 0,00 Kć        |        | E |
|                                | Nova+Prima SD Chylrá                           |            |                       | 0,00 Kč        |        |   |

Klikněte na Nastavení a otevře se nová tabulka Nastavení internetových služeb.

| Máte problémy s přihlášením?<br>Neznáte své Klientské číslo? | Své Klientské číslo naleznete v pravém horním rohu vyúčtování za naše služby.                                                                                                    |
|--------------------------------------------------------------|----------------------------------------------------------------------------------------------------|
| Nemáte heslo?                                                | Pro získání hesla pro první přístup do Klientské zóny osobně navštivte některou<br>z našich poboček nebo zašlete žádost e-mailem na <b>info@poda.cz</b> , uveďte vaše<br>Klientské číslo a souhlas s úhradou za odeslání. Následně vám bude heslo<br>odesláno písemně na adresu vašeho trvalého bydliště. |
| Zapomněli jste heslo?                                        | V případě, že máte v našem systému zadáno AUTORIZAČNÍ telefonní číslo,<br>zašleme Vám prostřednictvím SMS zprávy jednorázové heslo pro vstup do<br>Klientské zóny.                                                                                                    |

|       | propojujeme genera            | ce   |                                                                                                    |
|-------|-------------------------------|------|----------------------------------------------------------------------------------------------------|
|       | Internetové služby +          | S    | Úvod / Nastavení                                                                                                    |
|       | Televizní služby <del>–</del> |      | Nastavení                                                                                                    |
| Nasta | Pevná linka +                 | 8    | Změna se na zařízení projeví zhruba do 30 minut od odeslání požadavku.<br>Pro potvrzení úprav nastavení restartulte prosim své zařízení, pokud tak nebvlo učiného automaticky. |
|       | Dokumenty +                   |      | Wifi zapmuto *                                                                                                    |
|       | Vyúčtování -                  |      | ○ Ne ● Ano                                                                                                    |
|       | Zákaznická podpora -          | 2    | Auto                                                                                                    |
|       | Nastavení +                   | (ĝ.) | SSID sitë *                                                                                                    |
|       |                               |      | PODA_XXXX                                                                                                    |
|       |                               |      | Skryti SSID (WFRi) *                                                                                                    |
| _     |                               |      | ® Ne ○ Ano                                                                                                    |
|       | 1                             |      | Heslo k wifi *                                                                                                    |
|       |                               |      | 123465789                                                                                                    |
|       | 2                             |      | Zahamafani                                                                                                    |
|       | <                             |      | @ WPA/WPA2 O WPA2                                                                                                    |
|       |                               |      |                                                                                                    |
|       | 3                             |      | 192.168. 100 .0 / 24                                                                                                    |
|       | 4                             |      |                                                                                                    |
|       |                               |      | Nastavení portů                                                                                                    |
|       | 5                             |      | S Port pro internet                                                                                                    |
|       | 5                             |      |                                                                                                    |
|       |                               |      |                                                                                                    |
|       | 6                             |      | Pořadí portů se může na jednotlivých zařízeních lišit.                                                                                                    |
|       |                               |      | Internetové spojení začíná z portu označeného jako LAN1.                                                                                                    |
|       | 7                             |      |                                                                                                    |
|       | 8                             |      |                                                                                                    |
|       | 0                             |      |                                                                                                    |
|       |                               |      | BRU ONIOFF POWER TEL2 TEL1 LANA LANS LANZ LANT                                                                                                    |
|       |                               |      | Rozdělení portů                                                                                                    |
|       |                               |      | 3 pro internet, 1 pro TV                                                                                                    |
|       |                               |      |                                                                                                    |

9

Odeslat

## Popis jednotlivých položek Nastavení

| 1 | Wi-Fi zapnuto       | V základu nastaveno ANO. Pokud chcete Wi-Fi síť vypnout, aby vůbec nevysílala, zvolíte NE.                                                                                                    |
|---|---------------------|----------------------------------------------------------------------------------------------------|
| 2 | Kanál               | V základu nastaveno AUTO, což znamená že Wi-Fi síť se po restartu jednotky Huawei sama naladí na<br>méně vytížený kanál. V případě potřeby si můžete sami nastavit požadovaný vysílací kanál, který je<br>nejméně obsazen, nebo s nejnižší úrovní signálu. Stav bezdrátových sítí ve vašem okolí si ověříte v<br>aplikaci Wi-Fi Analyzer pro Android nebo Acrylic Wi-Fi Home pro Windows.<br><b>Upozornění:</b> 13. kanál některá zařízení neumí najít a nepřipojí se. |
| 3 | SSID sítě           | Název vaší bezdrátové sítě (zvolte si vlastní libovolný název domácí Wi-Fi sítě, v názvu nepoužívejte<br>háčky a čárky).                                                                                                    |
| 4 | Skrytí SSID (Wi-Fi) | V základu nastaveno NE. Můžete zvolit ANO, pokud nechcete, aby byl název sítě viděn. V tomto případě je<br>nezbytné zapamatovat si název sítě pro ruční připojení.                                                                                                    |
| 5 | Heslo k Wi-Fi       | Heslo pro přihlášení k bezdrátové síti (zvolte si vlastní, libovolné zabezpečovací heslo domácí Wi-Fi sítě,<br>heslo nesmí obsahovat háčky a čárky).                                                                                                    |
| 6 | Zabezpečení Wi-Fi   | V základu nastaveno WPA/WPA2. Toto nastavení vám doporučujeme neměnit. Pokud však potřebujete<br>nastavit speciálně jen WPA2, zvolte druhou možnost.                                                                                                    |
| 7 | Síť LAN             | V základu 192.168.100.0 / 24.<br>Pokud vám koliduje síť s jinou, např. firemní při práci z domu, můžete zvolit třetí oktet.                                                                                                    |
| 8 | Nastavení portů     | na obrázku je zadní strana jednotky Huawei s aktuálním nastavením<br>LAN portů pro internet a TV (připojení set-top boxu).<br>Zařízení je v základu nastaveno NTTT (internet/televize/televize/televize).<br>V rolovacím menu pod obrázkem zvolíte požadovanou variantu nastavení LAN portů dle potřeb vaší<br>domácnosti (reálný počet připojených set-top boxů či počítačů).                                                                                         |
| 9 | Odeslat             | Změna se zapíše na server a v rozmezí 30 minut se projeví na jednotce Huawei. Pokud se změna<br>neprojeví, restartujte jednotku Huawei manuálním vypojením z elektrické sítě na dobu 10 sekund.                                                                                                    |

### Technická podpora PODA

Máte-li jakýkoliv technický dotaz, využijte naši e-mailovou adresu **podpora@poda.cz** nebo nás kontaktujte na Zákaznické lince **730 430 430** denně od 7:00 do 19:30.

#### Klientská centra

#### Ostrava

28. října 1168/102 702 00 Ostrava-Moravská Ostrava

| Pondělí, středa | 8:00 – 17:00 |
|-----------------|--------------|
| Úterý, čtvrtek  | 8:00 - 16:00 |
| Pátek           | 8:00 - 15:00 |

#### Havířov

Hlavní třída 171/52 736 01 Havířov-Město

| Pondělí, středa | 9:00 – 12:00, 12:30 – 17:00 |
|-----------------|-----------------------------|
| Úterý, čtvrtek  | 9:00 - 12:00, 12:30 - 16:00 |
| Pátek           | 9:00 – 12:00, 12:30 – 15:00 |